## KUDOS Wi-Fi 利用時の通信のブロックについて

セキュリティ対策ソフト「アバストセキュリティ」がインストールされている端末でKUDOS Wi-Fiを 利用すると、セキュリティシステムによって通信がブロック\*されることがあります。 これは、「アバストセキュリティ」の"Wi-Fiの検査"という機能が作動すると、その挙動によって 本学のセキュリティシステムが、不正な通信と検知してしまうためです。

Windows 版では、"Wi-Fiの検査"は手動により作動しますが、MacOS 版では、その初期設定が「自動」と なっているため注意が必要です。MacOS 版をご利用の方は、KUDOS Wi-Fi へ接続する前に、手順に沿って 設定変更をお願いいたします。Windows 版では、"Wi-Fi の検査を作動させないように注意してください。

\*約3時間後にブロックが自動解除されます。

お急ぎであれば手動でブロック解除しますので、ご利用端末の IP アドレスを KUDOS までご連絡ください。

## ※ブロックされた際に出る警告画面

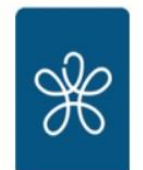

近畿大学 ネットワーク検疫システム

| 警告                                                                                                    |  |  |  |  |  |
|----------------------------------------------------------------------------------------------------|--|--|--|--|--|
| お使いのPC・スマホ等から不正と思われる通信が検知されましたので学内ネットワークへの接続を一時的にブロックしました。                                                                                                    |  |  |  |  |  |
| この「警告画面」は、悪意あるプログラムの感染活動のような通信があった場合などに表示されます。<br>ご不明な点がありましたら表示されたIPアドレスをもって下記インフォメーションまでご連絡ください。                                                                                           |  |  |  |  |  |
| IPアドレス:<br>検知したIPアドレスが表示されます<br>・KUDOS 1F インフォメーション<br>・18 号館 4F インフォメーション<br>・21 号館 6F MIPS インフォメーション<br>・38 号館 2F インフォメーション<br>・B 館 3F インフォメーション<br>・C 館 3F インフォメーション<br>・G 館 3F インフォメーション |  |  |  |  |  |
| なおインフォメーションへのご連絡が難しい場合は、このブロックは概ね3時間後に自動解除されますので Windowsアップデートやウィルススキャ<br>ンをして下さった上でご自身で再試行して頂くこともできます。                                                                                      |  |  |  |  |  |

- MacOS 版のアバストセキュリティをインストールしている方の対処方法 ※本学のネットワークに接続する前に設定を変更してください。
- 手順1. アバストセキュリティを起動し、"Wi-Fiの検査"をクリックします。

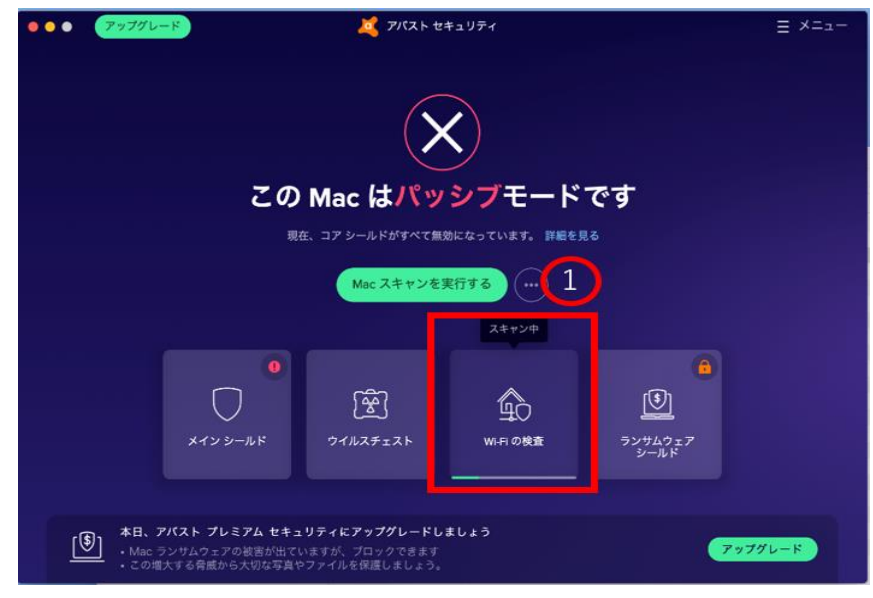

- 手順2. 「設定」をクリックします。
- 手順3. 「Wi-Fiの検査」をクリックします。
- 手順4.「自動スキャンとアラート」を「オン」から「オフ」へ変更します。

| 79990                                    | A 7//21 241977                             | = >-1                 |
|------------------------------------------|--------------------------------------------|-----------------------|
|                                          | Wi-Fi の検査                                  | (2)                   |
| ネットワ                                     | - クラ勝弱性や毎番している可能性のある主奏編                    | コーザーを除出               |
| <b>ФУРУ</b> -                            | します。                                       |                       |
|                                          | KUDOS_SECURE_X                             |                       |
|                                          | 「結果を破棄」                                    |                       |
|                                          | 最後にスキャンが完了した日:今日 19:56                     |                       |
| デバイス                                     |                                            | ステータス                 |
| この Mac                                   |                                            |                       |
| havashinoMacBook Pro local               |                                            | 70-154749977          |
| <u>CD</u> Hayasiinowacbook+ro.local      |                                            |                       |
|                                          |                                            |                       |
| 😤 Fortinet Inc.                          |                                            | このデバイスは安全です 🧃         |
|                                          |                                            |                       |
|                                          |                                            | <u> </u>              |
| □ <u>-</u> ₩ #ブスクリプション                   | (2) し、 し、 し、 し、 し、 し、 し、 し、 し、 し、 し、 し、 し、 | Sco ビ<br>にの検索 ランサムウェア |
|                                          | (4)                                        | シールド                  |
| 目前の1000000000000000000000000000000000000 |                                            |                       |
| う う う う う う う う う う う う う う う う う う う    | 「弱性をフキャンする(時間がかかります)                       |                       |
|                                          |                                            |                       |
| 訪問したネットワ                                 | ステータス                                      |                       |
|                                          | × 最後にスキャンした                                | E ft : 2019/09/18     |
| , KODOS_SECON                            | A ARRIVATION                               |                       |
|                                          |                                            |                       |
|                                          |                                            |                       |
| 「オン」を                                    | クリックし「オフ」にし                                | てください                 |
|                                          |                                            |                       |

手順5. スキャンが実行中の場合は、端末の再起動を実施します。

■ Windows 版のアバストセキュリティをインストールしている方への注意事項

下記操作を実施するとスキャンが実行され、検疫システムによって通信がブロックされますので ご注意ください。

- 1、アバストセキュリティを起動し「プロテクション」をクリックします。
- 2、「Wi-Fiの検査」をクリックします。

| 🙇 アバスト無料                  | オアンチウイルス                                 |                                           |                       | 公通知          | = אבר | - | × |
|---------------------------|------------------------------------------|-------------------------------------------|-----------------------|--------------|-------|---|---|
| <i>⊽</i><br><i>⊐</i> 7-97 | Q<br>17/11/2 3=422                       | U<br>X12 S-11 K                           | <b>愛</b><br>ウイルス チェスト |              |       |   |   |
| ー<br>プロテクション              | 最適なスキャンを選択<br>2                          | 防御の中心となる機能を選択し<br>ます                      | ロックされている脅威を表示         |              |       |   |   |
| <i>プライバシー</i>             | 資<br>Wi-Fi の検査                           | لائل لائل لائل لائل لائل لائل لائل لائل   | し<br>サンドボックス          | セキュリ<br>ムシール |       |   |   |
| 0<br>パフォーマンス              | ネットワークの問題を検索                             |                                           | ファイルを仮想領域でテスト         |              |       |   |   |
| 有効にする<br>原語の<br>品 モバイル機器  | <b>ンティアウォール</b><br>ファイアウォール<br>ハッカーを練め出す | じ<br>ランサムウェア シールド<br>ランサムウェアからフォルダモ<br>保護 |                       |              | 開ける   |   |   |

3、「ホーム」または、「公開」をクリックするとスキャンが実行されてしまいます。

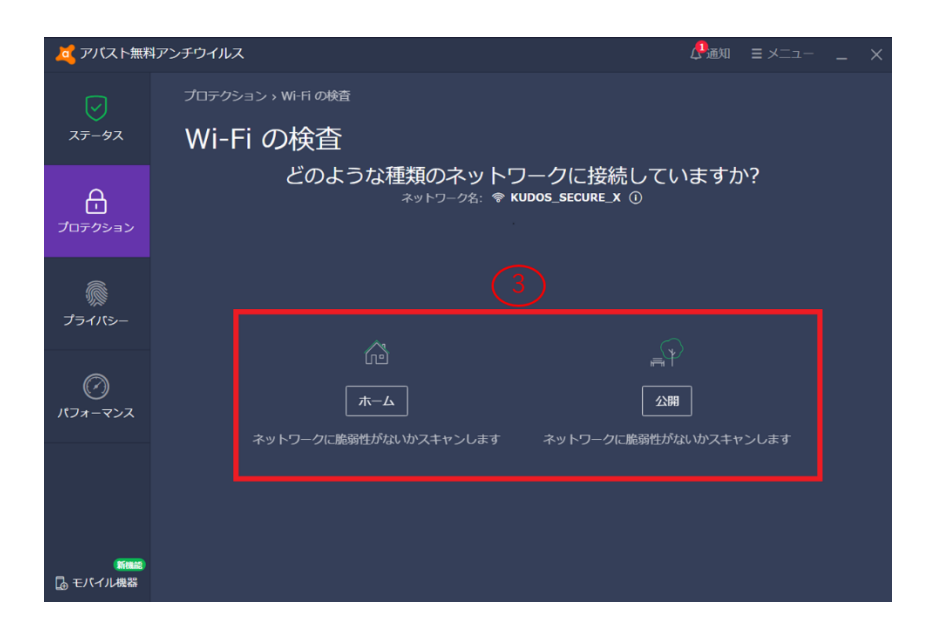